関西高等学校 Kanzei High School

## <u>オープンスクール・お申込手順</u>

#### 【 はじめに必ずお読みください !! 】

- \* オープンスクールのお申し込みの前に,ユーザーID (メールアドレス)を 登録して「マイページ」を作成しますので,保護者の方と一緒にID登録 をしてください。
- \* メールアドレスは、保護者様のものを登録してください。
- \* ご登録いただくID (メールアドレス)とパスワードは、入試(出願登録)の 際にも必要となります。メモに控えるなどしてお忘れにならないようご注意 ください。

### STEP 本校のホームページから, 「イベント申込サイト」にアクセス

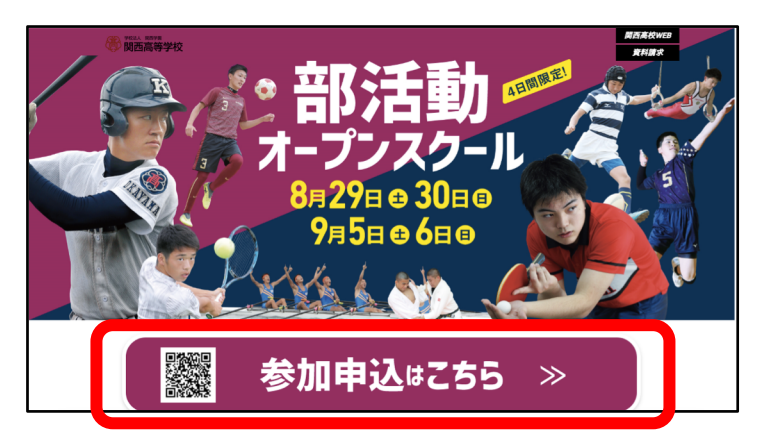

部活動オープンスクール・ 特設サイト内の「参加申込 はこちら」をクリックする。

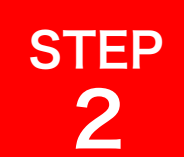

#### 初めてお申し込みをされる方は, ユーザーIDを登録する

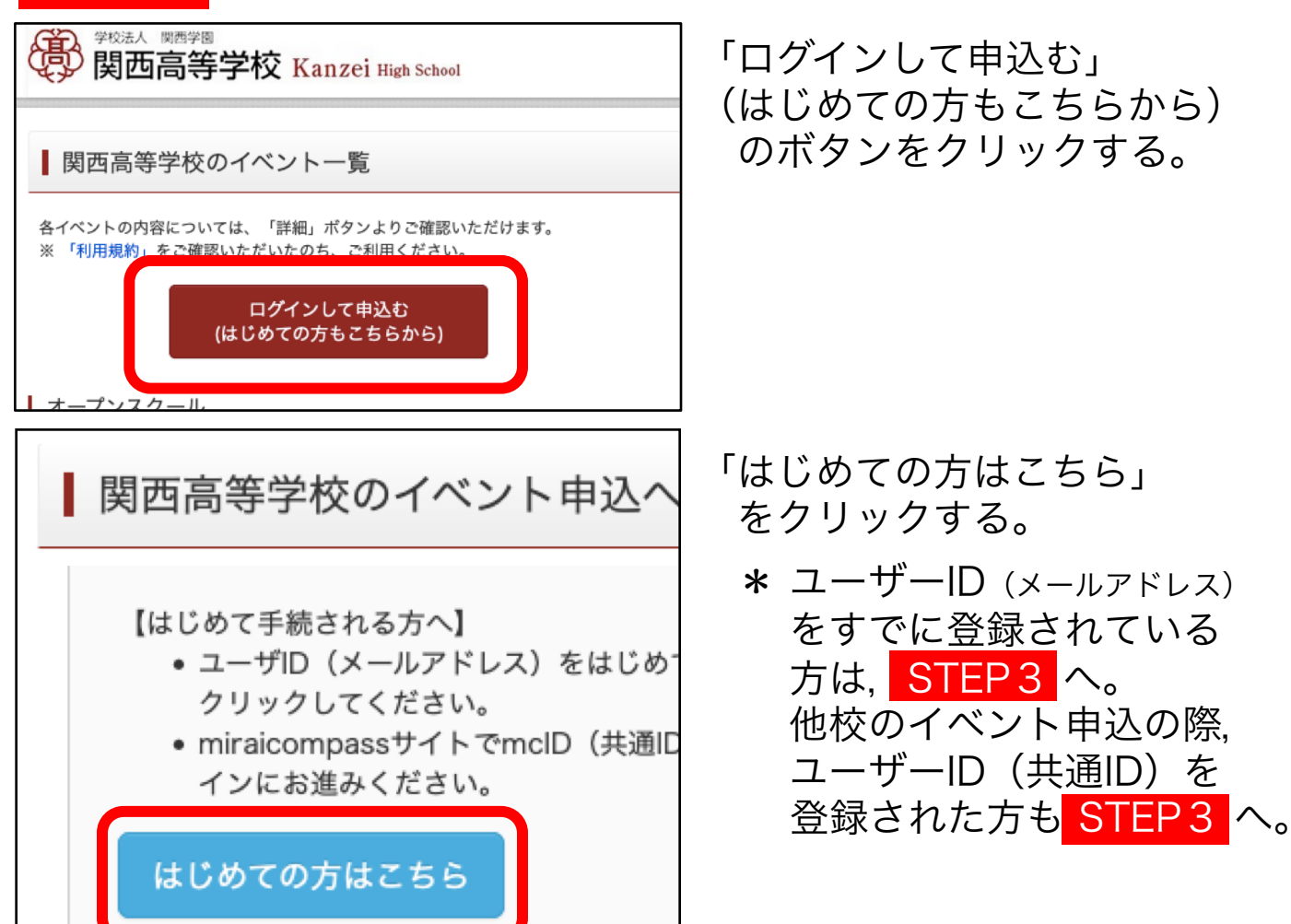

| Step1 E-mail送信(ユーザ登録用確認コード送信) | メールアドレスを入力する。<br>* メールアドレスは、保護者様のもの                |
|-------------------------------|----------------------------------------------------|
| メールアドレス email                 | *「@e-shiharai.net」からのメール<br>が受信できるように設定してくだ<br>さい。 |
| 戻る送信                          |                                                    |

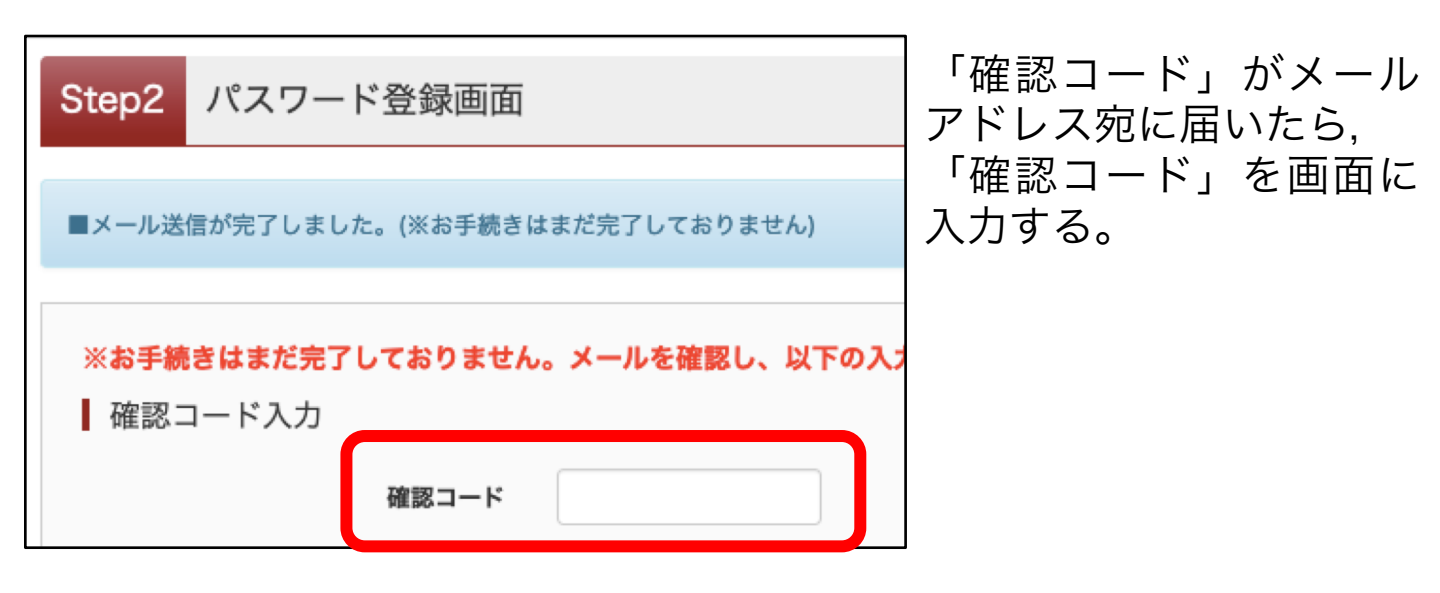

| パスワード入力   | ן            |        | 受験生氏名,生年月日,                           |
|-----------|--------------|--------|---------------------------------------|
| 受験生氏名(カナ) | セイ:          | ) ४नः  | バスリートを人刀する。<br>* 氏名<br>カタカナで入力してください  |
| 生年月日      | 年・月・日・       | ]      | * パスワードの条件<br>・ 8文字以上16文字以下で          |
| パスワード     | □ パスワードの伏字解除 | ※下記、パン | 設定してください。<br>・ 半角英字と半角数字のみ<br>使用できます。 |
| パスワード(確認) |              |        | ・半角英字と半角数字を<br>組み合わせてください。            |
|           |              |        | ·* TD (メールアトレス) 及び<br>パスワードは、メモに控える   |

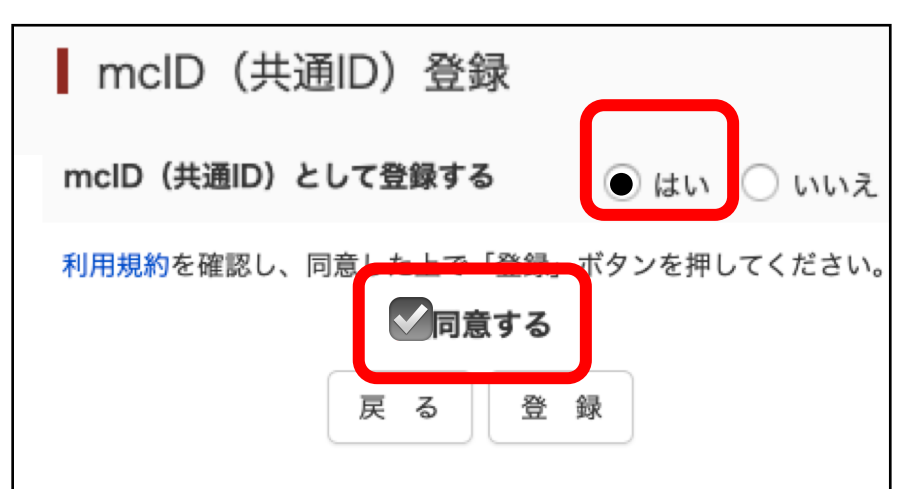

- -る。 ださい。 以下で

  - Zのみ
  - zを らい。
- 及び 空える などして, お忘れにならない ようご注意ください。
- 「mcID (共通ID) として 登録する」は「はい」を 選択してください。
- \*「はい」を選択することで, 次回以降のイベント予約が 簡単になります。 また共通IDは、他の学校の イベントお申し込み時にも 使用できます。

# STEP 第1回オープンスクールの申し込み 3 手続きを行う

| 學校法人 國西学園<br>関西高等学校 Kanzei High School |                                                             |                                |                          | 「ログインして申込む」<br>(はじめての方もこちらから) |
|----------------------------------------|-------------------------------------------------------------|--------------------------------|--------------------------|-------------------------------|
| ■関西高等学校の                               | イベント一覧                                                      |                                |                          | のボタンをクリックする。                  |
| 各イベントの内容について(<br>※ 「利用規約」をご確認い<br>(は   | は、「詳細」ボタンよりご確<br>ただいたのち、ご利用くだ。<br>ログインして申込む<br>はじめての方もこちらから | 認いただけま <sup>っ</sup><br>さい<br>) | <i>उ</i> .               |                               |
| オープンスクール                               |                                                             |                                |                          |                               |
| イベント名                                  | 日時                                                          | 申込                             | 受付期間                     |                               |
| 第1回オープンスクール                            | 2020/08/01 (土)<br>10:00~11:30                               | 要                              | 2020/06<br>/20 (+) 00:00 |                               |

| <ul> <li>【ユーザID登録がお済みの方へ】</li> <li>登録済みのユーザID(メールアドレス)、パスワ<br/>「ログイン」をクリックしてください。</li> <li>メールアドレスの変更を希望される場合は、ログレス変更」より変更してください。</li> </ul> | STEP2 で登録したメールアドレス<br>(ID) とパスワードを入力し,<br>「ログイン」をクリックする。 |
|----------------------------------------------------------------------------------------------------|----------------------------------------------------------|
| メールアドレス                                                                                                    |                                                          |
| email                                                                                                    |                                                          |
| <b>パスワード</b> □ パスワードの伏字解除                                                                                                    |                                                          |
| Password                                                                                                    |                                                          |
| ログイン<br>パスワードをお忘れの方はこちら                                                                                                    |                                                          |

| 受験生選択                      | STEP2 で登録した受験生氏名を<br>選択すると、各イベントのお申込 |
|----------------------------|--------------------------------------|
| 受験生を選択してください。              | み画面に移動します。                           |
| カンゼイ タロウ<br>2022/03/31まで有効 |                                      |